# HOW TO UPLOAD A PLAYER CONTRACT OR PAYMENT FORM

|                                                 | Microsoft Co C                                                        | - <b>日 ×</b><br>命法第 •                          |
|-------------------------------------------------|-----------------------------------------------------------------------|------------------------------------------------|
|                                                 |                                                                       |                                                |
|                                                 | Sign in                                                               |                                                |
|                                                 | Use your Microsoft account.                                           |                                                |
|                                                 | What's this?                                                          |                                                |
|                                                 | Email, priorie, or skype name                                         |                                                |
|                                                 | No account? Create one!                                               |                                                |
|                                                 |                                                                       |                                                |
|                                                 | Terms of Use Privacy & Cookies                                        |                                                |
|                                                 | Microsoft                                                             |                                                |
| 2. Log in using your                            | r outlook email address «Email»                                       |                                                |
| 3. Enter your passy                             | vord «Password»                                                       |                                                |
|                                                 |                                                                       | – o ×                                          |
| ← 🕞 👫 https://login.live.com/login.srf?wa 🔎 マ 🔒 | Microsoft Co C 📑 Sign in to your Microsoft ac 🗙 📌 SportsTG Membership | 合 🕁 🛱 🥴                                        |
|                                                 | 1 🗠 💷 💁 🙆 🕨                                                           |                                                |
|                                                 | Enter password                                                        |                                                |
|                                                 | Enter the password for northernfi@outlook.com                         |                                                |
|                                                 |                                                                       |                                                |
|                                                 | Back Sign in                                                          |                                                |
|                                                 | Forgot my password                                                    |                                                |
|                                                 |                                                                       |                                                |
|                                                 | Terms of Use Privacy & Cookies<br>Microsoft                           |                                                |
|                                                 |                                                                       |                                                |
|                                                 |                                                                       |                                                |
|                                                 |                                                                       |                                                |
|                                                 |                                                                       |                                                |
|                                                 |                                                                       |                                                |
|                                                 |                                                                       |                                                |
|                                                 |                                                                       |                                                |
|                                                 |                                                                       |                                                |
| 🖪 0 🗇 🥭 🥽 🥊 👳                                   |                                                                       | ^ 幅 및 ↓× ENG <sup>1:51</sup> PM<br>8/02/2017 ↓ |

4. An email will be sent to the outlook email address which will have a link to the online portal for Player payments (click on the link)

|                                 |                                                                                         |                                               |                                                                                   |               |                  | – 🗗 🗡   |
|---------------------------------|-----------------------------------------------------------------------------------------|-----------------------------------------------|-----------------------------------------------------------------------------------|---------------|------------------|---------|
| 🗲 🔿 📴 https://outl              | look. <b>live.com</b> /owa/?realm=outl                                                  | look.com 🔎 🗕 🖒                                | 📴 Mail - Simon Devine - Outl 🛛 🔸 Sports'                                          | TG Membership |                  | 슈 ☆ 🏵 🙂 |
| iii Outlook Mail                |                                                                                         |                                               |                                                                                   |               | 9                | 🔺 🌣 ? 👤 |
| Search Mail and People 🔎        | 🕀 New   👻 🧴 Delete                                                                      | ■ Archive Junk   Y                            | Sweep Move to ∨ Categories ∨ •••                                                  |               | *? Unde          |         |
| ∧ Folders                       | Inbox                                                                                   | Filter 🗸                                      | spdev@simpleid.com wants to sha                                                   | are Test Club | \$               | ^       |
| Inbox 1<br>Junk Email<br>Drafts | Simon Devine<br>spdev@simpleid.com wants to shu<br>Hello, Go To Test Club This is a man | nare Test Club 1:59 PM<br>ndatory service com | Simon Devine <sdevine@nfl.org.a<br>Today, 159 PM<br/>You ¥</sdevine@nfl.org.a<br> | 1U>           | \$ Reply all   Y |         |
| Sent Items                      |                                                                                         |                                               |                                                                                   |               | _                |         |
| Archive                         |                                                                                         |                                               |                                                                                   | 🗂 Office 365  |                  |         |
|                                 |                                                                                         |                                               | Hello,                                                                            |               |                  |         |
|                                 |                                                                                         |                                               | Go To <u>Test Cluk</u>                                                            | <u>b</u>      |                  |         |
|                                 |                                                                                         |                                               | This is a mandatory service communication.                                        |               |                  |         |

5. Click on Microsoft Account when it appears

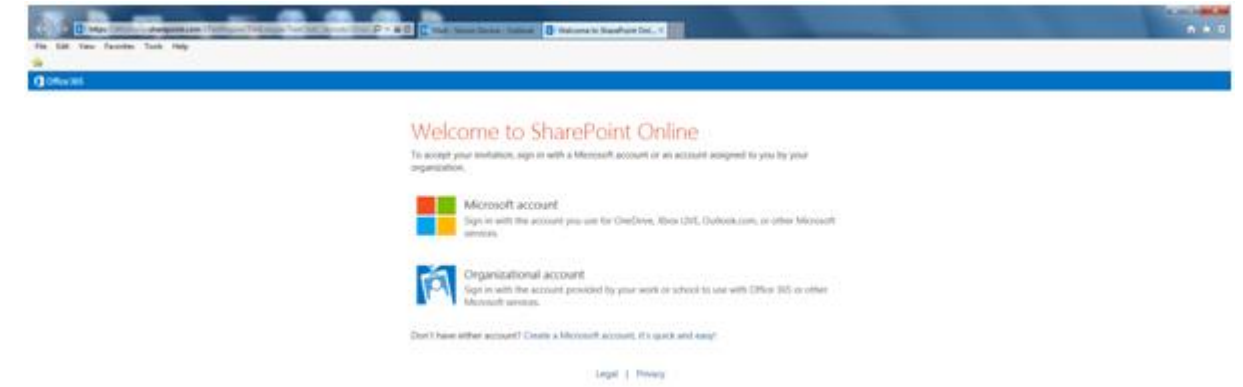

6. The next screen that should appear is the home screen of your club (example below).

| Office 3      | 65               |                                   |                        |             |
|---------------|------------------|-----------------------------------|------------------------|-------------|
| BROWSE        | PAGE             |                                   |                        |             |
|               | Airport West     | rt West<br>Essendon District Foot | ball League Division 1 | Recycle Bin |
| В             | ome              | Annual press ( second and         |                        |             |
|               | PAYMENT<br>FORMS | CONTRACTS                         | FAQs                   |             |
| <del>~ </del> | _ (\$            |                                   | ?                      | 1. 2        |
| 力             |                  |                                   |                        |             |
| <u> </u>      | 1                | 7                                 |                        |             |

7. Save this page in your favorites (for future ease).

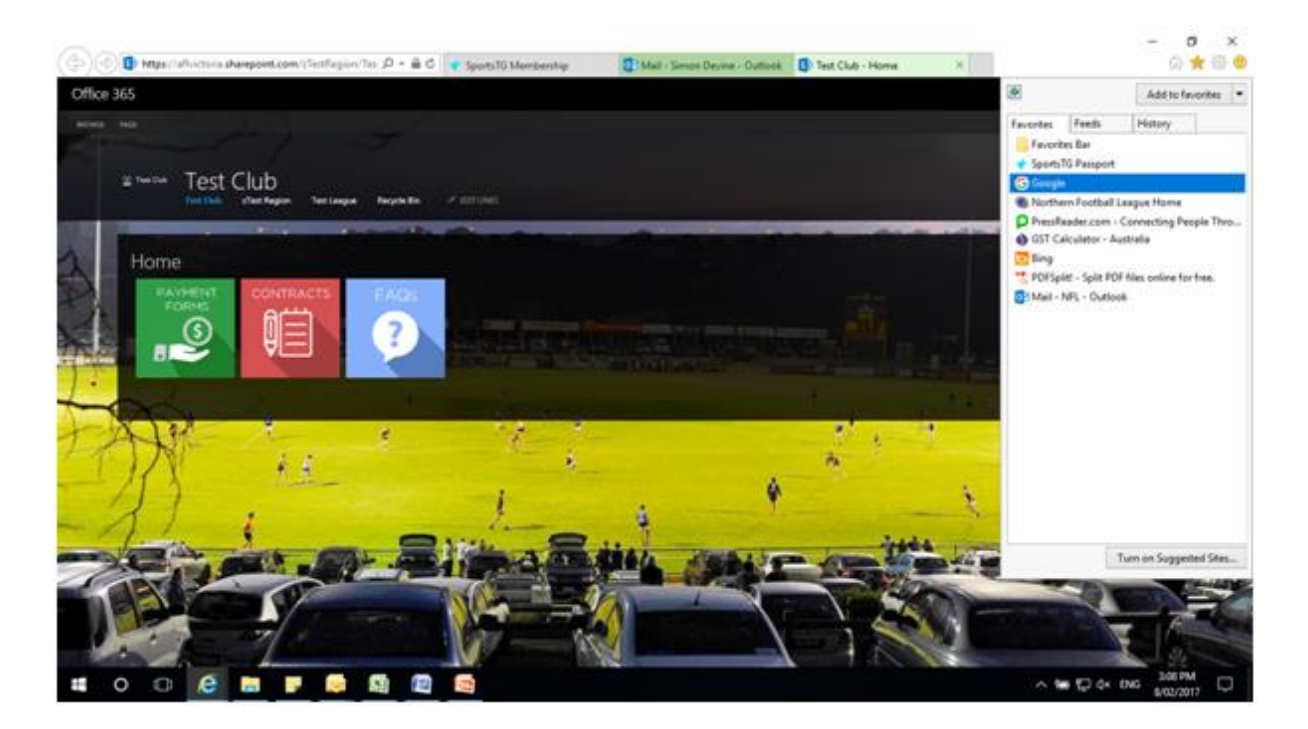

### 8. Total Player Payments

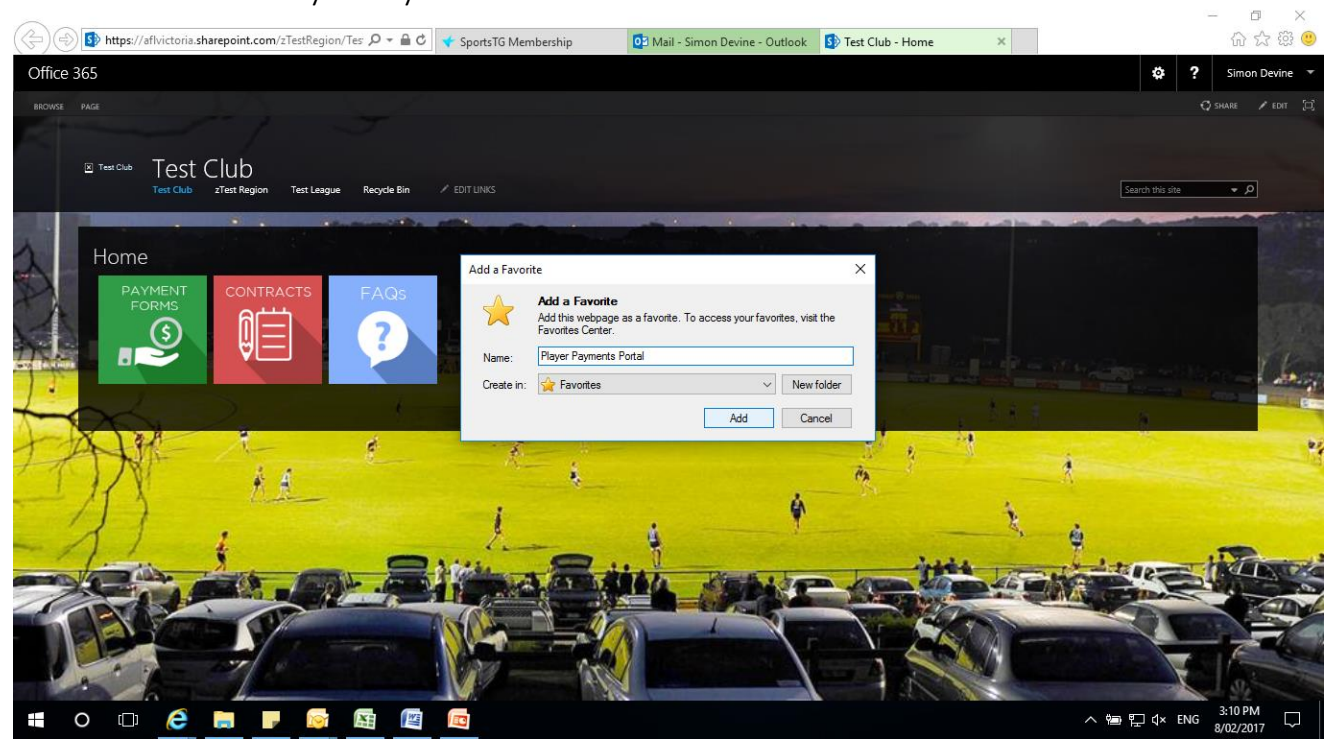

There are two methods to upload a player contract or payment form:

## 1. DRAG AND DROP METHOD

1. Click the "Contracts" or "Payment Forms" tile on the homepage.

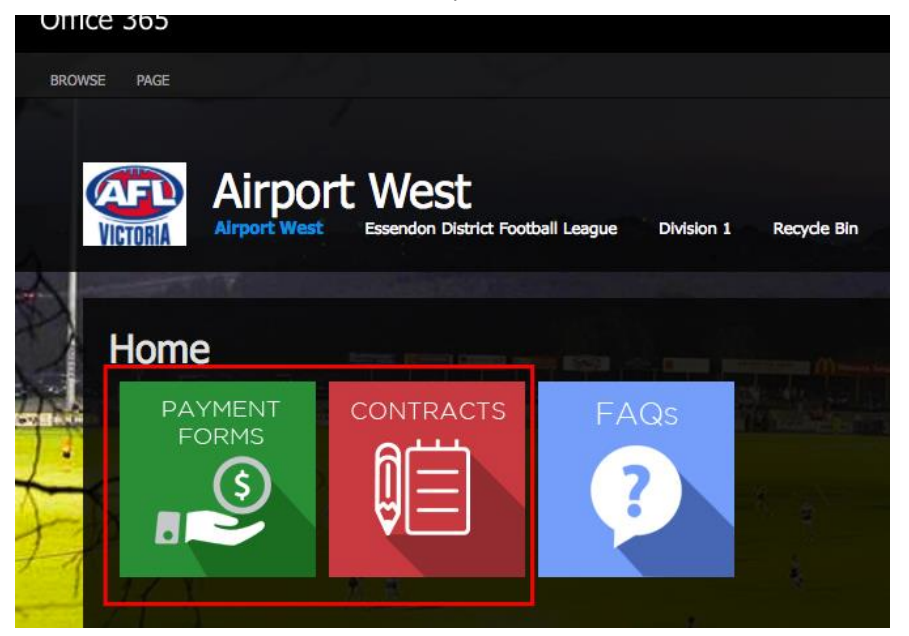

2. Locate the file you want to upload from your computer, from wherever you have it saved on your computer, such as your desktop, file explorer, documents, etc.

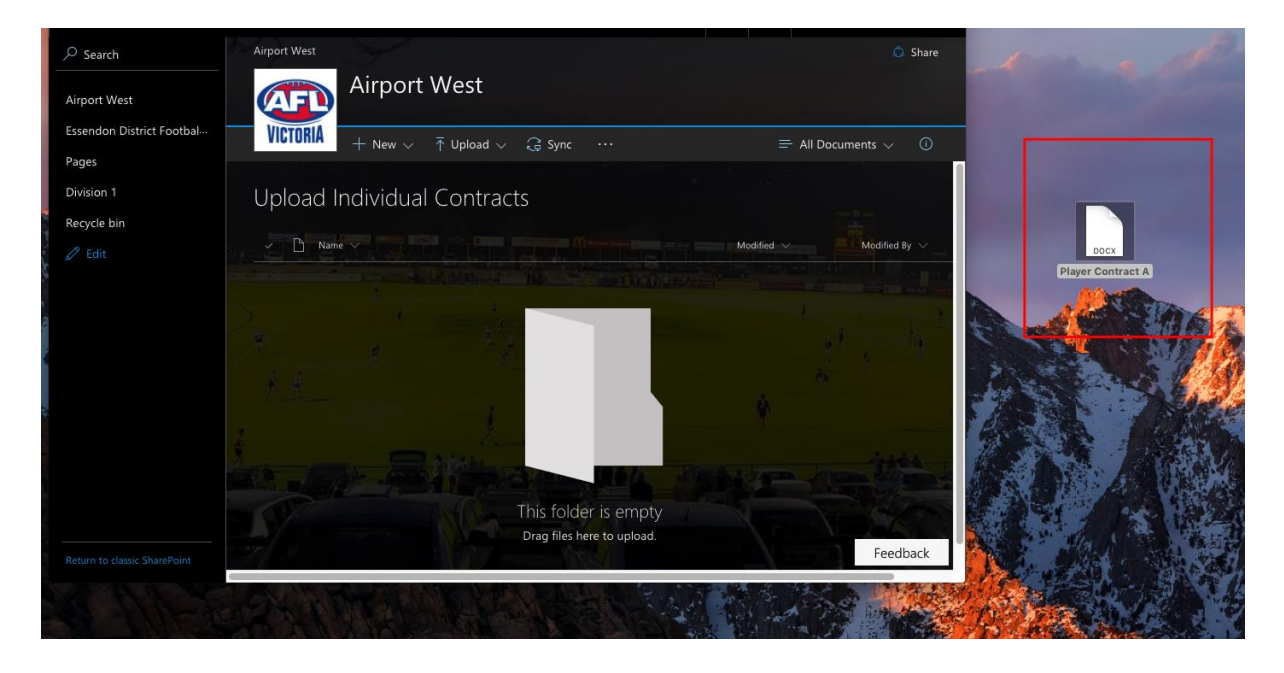

3. Drag and drop the file into the Documents area.

|    |                           | Drag the items to any location.              |                   |
|----|---------------------------|----------------------------------------------|-------------------|
|    | , P Search                | Airport West                                 |                   |
|    | Airport West              | Airport West                                 |                   |
|    | Essendon District Footbal | VICTORIA + New ∨ ↑ Upload ∨ G Sync ····      |                   |
|    | Pages                     |                                              |                   |
|    | Division 1                | Upload Individual Contracts                  |                   |
|    | Recycle bin               |                                              |                   |
| ŀ, | 2 Edit                    |                                              | Player Contract A |
|    |                           | A few seconds ago collejes/mperil.com        |                   |
| 10 |                           |                                              |                   |
| X  |                           |                                              |                   |
|    |                           |                                              |                   |
|    |                           | Player Contract A)                           |                   |
|    |                           | La and Stilling States and and the states of |                   |
|    |                           |                                              |                   |
| S  |                           |                                              |                   |
|    |                           | Feedback                                     | St. Martines      |
|    | Ser Barres                |                                              | Contractor St     |
|    |                           |                                              |                   |

4. Uploading progress will show in the upper right

| Office 365                |                                                                                                    | Ø 3                  |
|---------------------------|----------------------------------------------------------------------------------------------------|----------------------|
| ✓ Search                  | Airport West                                                                                                   |                      |
| Airport West              | Airport West                                                                                                   |                      |
| Essendon District Footbal | VICTORIA + New V T Upload V G Sync ···                                                                         | 💭 Uploading 1 item   |
| Pages                     |                                                                                                    |                      |
| Division 1                | Upload Individual Contracts                                                                                    |                      |
| Recycle bin               |                                                                                                    |                      |
| 0 Edit                    | Name, Name, Name, Name, Name, Name, Name, Name, Name, Name, Name, Name, Name, Name, Name, Name, Name, Name, Na | Modified By $\sim$ + |
|                           |                                                                                                    |                      |

5. Successfully uploaded files will automatically appear on the page.

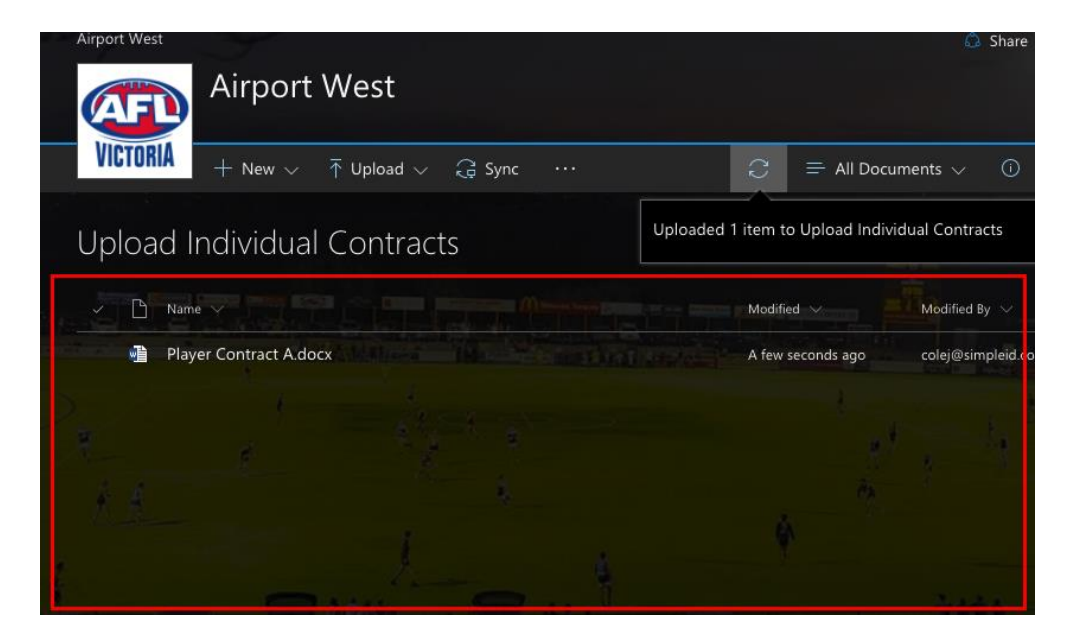

#### 2. UPLOAD METHOD

1. Click the "Contracts" or "Payment Forms" tile on the homepage.

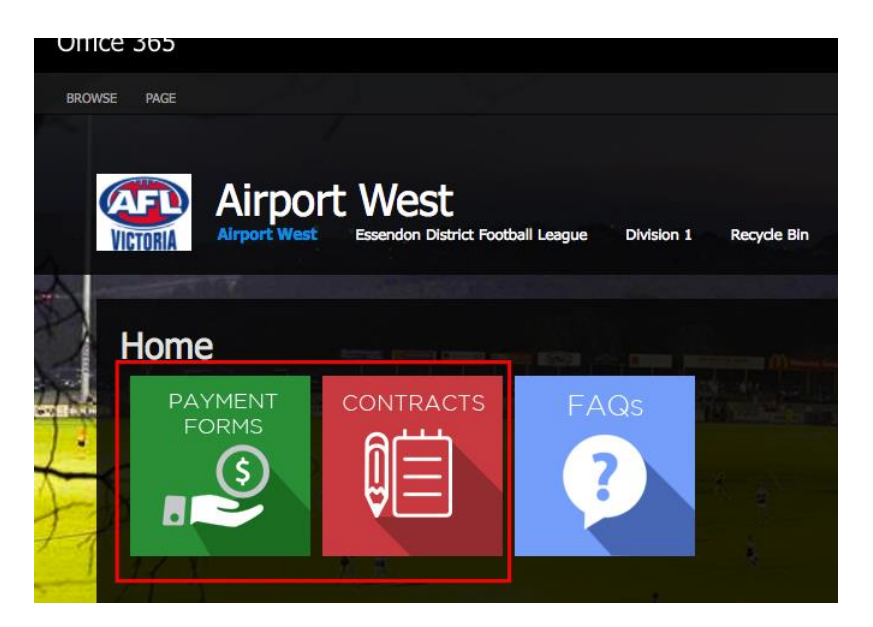

2. Click "Upload" button.

| Office 365                |                                                |
|---------------------------|------------------------------------------------|
|                           | Airport West                                   |
| Airport West              | Airport West                                   |
| Essendon District Footbal |                                                |
| Pages                     |                                                |
| Division 1                | Upload Individual Contracts                    |
| Recycle bin               |                                                |
|                           | ✓ C Name Yest Modified Y Modified Y Modified Y |
|                           |                                                |

3. Select 'Files' in the dropdown, browse and select for the file that you need to upload from your computer. Then select 'OK' to upload the file.

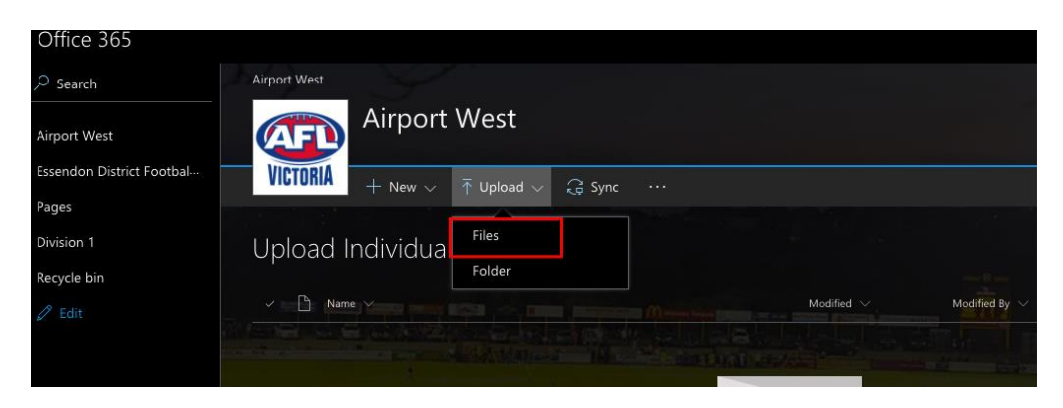

4. Uploading progress will show in the upper right

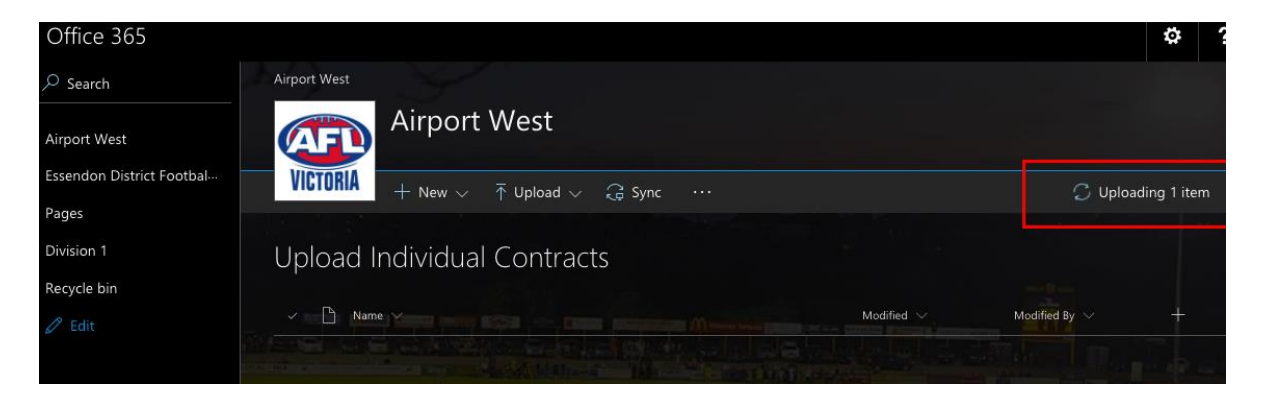

5. Successfully uploaded files will automatically appear on the page in the documents area.

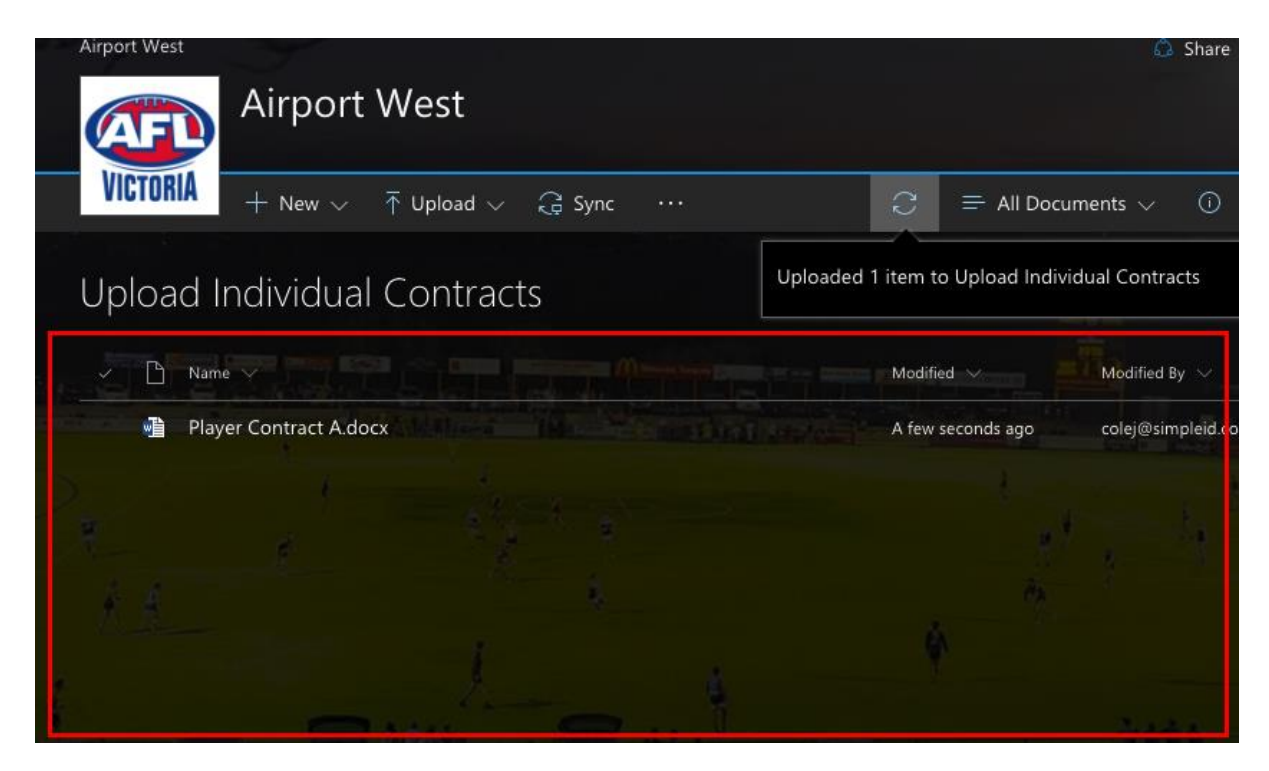

# HOW CAN I GET HELP?

You may email our SharePoint provider, Simple iD, at <u>businesshub@simpleid.com</u>. For urgent issues, you may call Simple iD during business hours at 1300 30 40 47.